SIP Phone Support (SPS)

Microsoft<sup>®</sup> Lync<sup>™</sup> - IP Phones

**Microsoft Unified Communications (UC)** 

# **Configuration Note** Installing the SPS License Server

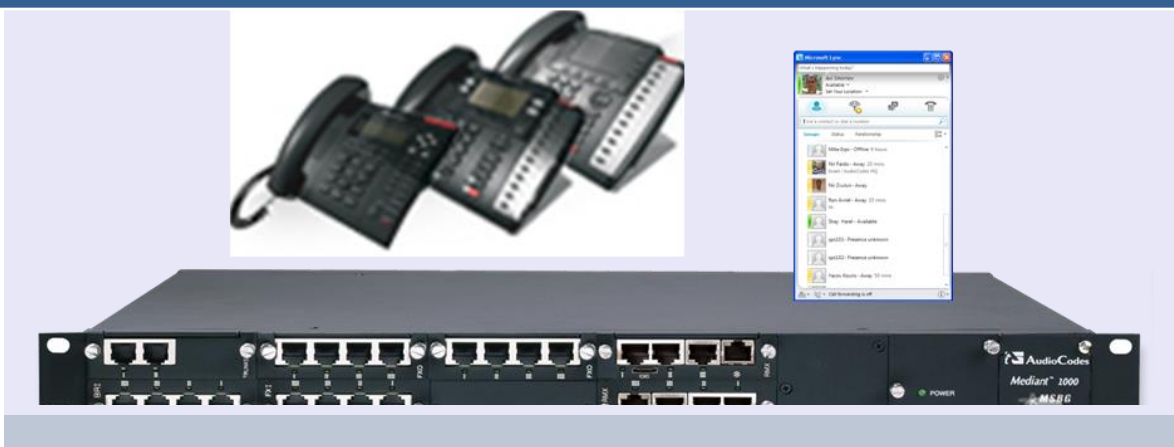

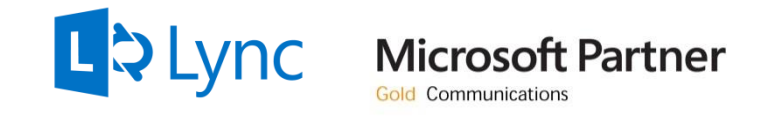

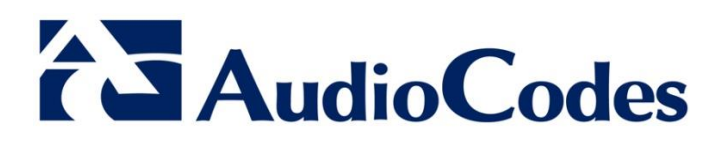

Version 3.0

October 2013

Document # LTRT-00875

## **Table of Contents**

| 1      | Intr                                                             | oduction                                                                                                    | 7                           |  |
|--------|------------------------------------------------------------------|----------------------------------------------------------------------------------------------------|-----------------------------|--|
|        | 1.1                                                              | Installing the SPS License Externally                                                                                                    | 7                           |  |
|        | 1.2                                                              | Installing the SPS License Locally                                                                                                    | 7                           |  |
|        | 1.3                                                              | Minimum Server Specification                                                                                                    | 7                           |  |
| ~      | Installing the License Environment on an External License Server |                                                                                                    |                             |  |
| 2      | Inst                                                             | alling the License Environment on an External License Server                                                                                                    | 9                           |  |
| 2      | <b>Inst</b><br>2.1                                               | alling the License Environment on an External License Server                                                                                                    | <b>9</b><br>10              |  |
| 2<br>3 | 2.1                                                              | alling the License Environment on an External License Server<br>Configuring the External License Server<br>alling the License Environment Locally on the SPS Server | <b>9</b><br>10<br><b>13</b> |  |

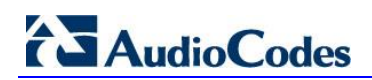

### Notice

This document describes how to install the SPS License server.

Information contained in this document is believed to be accurate and reliable at the time of printing. However, due to ongoing product improvements and revisions, AudioCodes cannot guarantee the accuracy of printed material after the Date Published nor can it accept responsibility for errors or omissions. Updates to this document and other documents can be viewed at <a href="http://www.audiocodes.com/downloads">http://www.audiocodes.com/downloads</a>.

© Copyright 2013 AudioCodes Ltd. All rights reserved.

This document is subject to change without notice.

Date Published: October-09-2013

### **Trademarks**

AudioCodes, AC, AudioCoded, Ardito, CTI2, CTI<sup>2</sup>, CTI Squared, HD VoIP, HD VoIP Sounds Better, InTouch, IPmedia, Mediant, MediaPack, NetCoder, Netrake, Nuera, Open Solutions Network, OSN, Stretto, TrunkPack, VMAS, VoicePacketizer, VoIPerfect, VoIPerfectHD, What's Inside Matters, Your Gateway To VoIP and 3GX are trademarks or registered trademarks of AudioCodes Limited. All other products or trademarks are property of their respective owners. Product specifications are subject to change without notice.

### WEEE EU Directive

Pursuant to the WEEE EU Directive, electronic and electrical waste must not be disposed of with unsorted waste. Please contact your local recycling authority for disposal of this product.

### **Customer Support**

Customer technical support and service are generally provided by AudioCodes' Distributors, Partners, and Resellers from whom the product was purchased. For technical support for products purchased directly from AudioCodes, or for customers subscribed to AudioCodes Customer Technical Support (ACTS), contact <a href="mailto:support@audiocodes.com">support@audiocodes.com</a>.

### **Documentation Feedback**

AudioCodes continually strives to produce high quality documentation. If you have any comments (suggestions or errors) regarding this document, please fill out the Documentation Feedback form on our Web site at <a href="http://www.audiocodes.com/downloads">http://www.audiocodes.com/downloads</a>.

### **Related Documentation**

 Manuals Name

 SPS for Microsoft Lync Server 2010 Administrator's Guide

 SPS for Lync Quick Start Guide

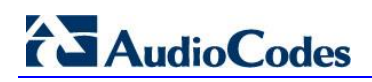

# **1** Introduction

This document shows you how to install the SPS license environment

- Externally, on a dedicated server that will manage the SPS license for one or more SPS servers
- Locally, on the SPS server

# **1.1** Installing the SPS License Externally

Benefits of installing the SPS license externally:

- In a multi-SPS servers system, it's more efficient to manage, configure and control the license environment from a single point.
- Managing license resources from a single point is dynamic. If updating multi-users is required, for example, it's simpler to do it from one location.
- To enable management and maintenance of Virtual Machines without damaging the license policy, for example, avoiding license cloning.

See Section 2 on page 9 for installation instructions.

See Section 2.1 on page 10 for configuration instructions.

## **1.2** Installing the SPS License Locally

See Section 3 on page 13 for installation instructions. See Section 3.1 on page 13 for configuration instructions.

### Note:

- The license server is associated with the installed system's serial number.
- Do not clone the License server system to a different Virtual Machine instance because this will disable the SPS license.
- Install the License server on a dedicated server rather than on a virtual machine (recommended).

# **1.3 Minimum Server Specification**

Before you install the license, make sure you comply with the following minimum specification for the server on which the license is installed:

- Core 2.0GHz
- IG RAM
- 40G hard drive
- Operating System: Windows<sup>®</sup> 2008 R2 or Windows 2012

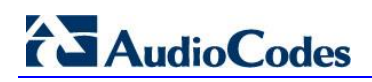

# 2 Installing the License Environment on an External License Server

This section shows how to install the license environment on an external license server.

### > To install the license environment on an external license server:

1. Start the SPS Wizard: Under the C:/ directory, double-click **sps\_setup.exe** 

| 09/07/2013 15:41 | File folder                                                                                                    |                                                                                                    |
|------------------|----------------------------------------------------------------------------------------------------|----------------------------------------------------------------------------------------------------|
| 14/07/2009 06:20 | File folder                                                                                                    |                                                                                                    |
| 14/07/2009 08:07 | File folder                                                                                                    |                                                                                                    |
| 09/07/2013 21:21 | File folder                                                                                                    |                                                                                                    |
| 11/06/2013 18:15 | File folder                                                                                                    |                                                                                                    |
| 10/07/2013 11:50 | File folder                                                                                                    |                                                                                                    |
| 15/05/2012 11:13 | Application                                                                                                    | 31 KB                                                                                                    |
| 22/05/2013 16:41 | Application                                                                                                    | 95 KB                                                                                                    |
|                  | 09/07/2013 15:41<br>14/07/2009 06:20<br>14/07/2009 08:07<br>09/07/2013 21:21<br>11/06/2013 18:15<br>10/07/2013 11:50<br>15/05/2012 11:13<br>22/05/2013 16:41 | 09/07/2013 15:41       File folder         14/07/2009 06:20       File folder         14/07/2009 08:07       File folder         09/07/2013 21:21       File folder         09/07/2013 21:21       File folder         11/06/2013 18:15       File folder         10/07/2013 11:50       File folder         15/05/2012 11:13       Application         22/05/2013 16:41       Application |

#### Figure 2-1: Starting the SPS Wizard

2. In the SPS - Deployment Wizard that opens, select License Server:

| SPS - Deployment Wizard                                              |                                                      |
|----------------------------------------------------------------------|------------------------------------------------------|
| Prerequisites     License Server     Database     Syncronize Service | Server Type                                          |
| Web Admin<br>Core<br>Switch Server                                   | Run Version : 5.95                                   |
|                                                                      | Press "Run" to install or repair the License Server. |
|                                                                      |                                                      |

Figure 2-2: SPS - Deployment Wizard – License Server

**3.** Click **Run**. After the license is installed, a green checkmark is displayed as shown in the figure below.

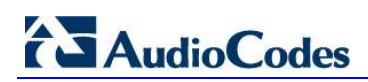

| SP5 - Deployment Wizard                                                                                       | _                                                                                                    | _ 🗆 🗙 |
|----------------------------------------------------------------------------------------------------|----------------------------------------------------------------------------------------------------|-------|
| Prerequisites     License Server     Database     Syncronize Service     Web Admin     Core     Switch Server | Server Type<br>SPS Mobility Plus<br>Version : 5.95<br>Press "Run" to install or repair the License Server. |       |

#### Figure 2-3: Green Checkmark Indicating License Installed

### 2.1 Configuring the External License Server

This section shows how to configure the external license server.

### > To configure the external license server:

- 1. On the server on which you installed the license server, start an internet browser and go to <a href="http://localhost:1947/">http://localhost:1947/</a>.
- 2. In the main screen that opens, under 'Administration Options', click the **Configuration** option and in the license configuration screen, select the **Access to Remote License Managers** tab.

#### Figure 2-4: License Configuration Screen - Access to Remote License Managers

| Sentinel HASP Admir                           | Control × 📀 Getting Started                                                                                                    | ×                                 |                              |                                                                                                    |  |  |  |
|-----------------------------------------------|----------------------------------------------------------------------------------------------------|-----------------------------------|------------------------------|----------------------------------------------------------------------------------------------------|--|--|--|
| ← → C 🗋 localhost: 1947/_int_/config_to.html  |                                                                                                    |                                   |                              |                                                                                                    |  |  |  |
| SafeNet Sentinel HASP Admin Control Ce        |                                                                                                    |                                   |                              |                                                                                                    |  |  |  |
|                                               | Confi                                                                                                    | guration for HASP License Manager | on WIN-K7N8VGK4AIF           |                                                                                                    |  |  |  |
| Administration                                |                                                                                                    |                                   |                              |                                                                                                    |  |  |  |
| Options                                       | Basic Settings Users                                                                                                    | Access to Remote License Managers | Access from Remote Clients   | Detachable Licenses                                                                                            |  |  |  |
| HASP Keys<br>Products<br>Features<br>Sessions | Allow Access to Remote Licenses  Vou may experience a delay of a few minutes before your changes will take a Broadcast Search for Remote Licenses  V |                                   | ur changes will take effect. |                                                                                                    |  |  |  |
| Jpdate/Attach                                 | Aggressive Search for Remote Licenses                                                                                                    |                                   |                              |                                                                                                    |  |  |  |
| Access Log<br>Configuration<br>Diagnostics    |                                                                                                    |                                   |                              |                                                                                                    |  |  |  |
| About                                         |                                                                                                    |                                   |                              | te de la companya de la companya de la companya de la companya de la companya de la companya de la companya de |  |  |  |
|                                               |                                                                                                    | Submit Cancel Set                 | Defaults                     |                                                                                                    |  |  |  |

- 3. Select the Allow Access to Remote License option as well as the Broadcast Search for Remote Licenses option.
- 4. Click the Access from Remote Clients tab.
- 5. Select the Allow Access from Remote Clients option.
- 6. Click Submit.

| Sentinel HASP Admin Co                 | ntrol X 🙃 Getting Started       | ×                                                                                                 |                                                    |                                                                      |
|----------------------------------------|---------------------------------|---------------------------------------------------------------------------------------------------|----------------------------------------------------|----------------------------------------------------------------------|
|                                        | ost:1947/_int_/config_from.html |                                                                                                   |                                                    | ☆ =                                                                  |
|                                        |                                 |                                                                                                   | Se                                                 | ntinel HASP Admin Control Center<br><b>Sentinel</b> HASP <sup></sup> |
|                                        | Configurati                     | on for HASP License Manager                                                                       | on WIN-K7N8VGK4AIF                                 |                                                                      |
| Administration<br>Options<br>HASP Keys | Basic Settings Users Ad         | ccess to Remote License Managers                                                                  | Access from Remote Clients                         | Detachable Licenses                                                  |
| Products<br>Features<br>Sessions       | Currently, no network-enat      | oled Sentinel HASP key is connected to                                                            | this License Manager.                              |                                                                      |
| Update/Attach                          | Clients<br>Access Restrictions  | <ul> <li>You may experience a delay o</li> </ul>                                                  | f a few minutes before your change                 | s will take effect.                                                  |
| Configuration<br>Diagnostics           |                                 |                                                                                                   |                                                    |                                                                      |
| Help<br>About                          |                                 |                                                                                                   |                                                    |                                                                      |
|                                        |                                 |                                                                                                   |                                                    |                                                                      |
|                                        | Show Recent Client Access       | The entries are evaluated in the order<br>evaluation stops.<br>allow=all is implicitly added to e | er in which they are specified. As s<br>nd of list | oon as a match is found,                                             |
| More Languages                         |                                 | Submit Cancel Set Defaults                                                                        |                                                    |                                                                      |

### Figure 2-5: Allowing Access from Remote Clients

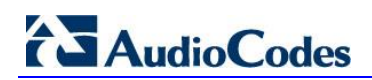

# 3 Installing the License Environment Locally on the SPS Server

Installation of the license environment locally on the SPS server is an integral part of the SPS installation and is part of the SPS Wizard.

### 3.1 Configuring the Local License SPS Server

In a multi-server SPS setup without an external license server, one of the SPS servers is typically defined and configured as a license server.

All the other SPS servers are then defined as clients to the license server.

Use the setup example below as a reference.

The setup consists of two SPS servers:

- SPS2012
- SPSMULTI2

Figure 3-1: Web Interface Showing Two SPS Servers

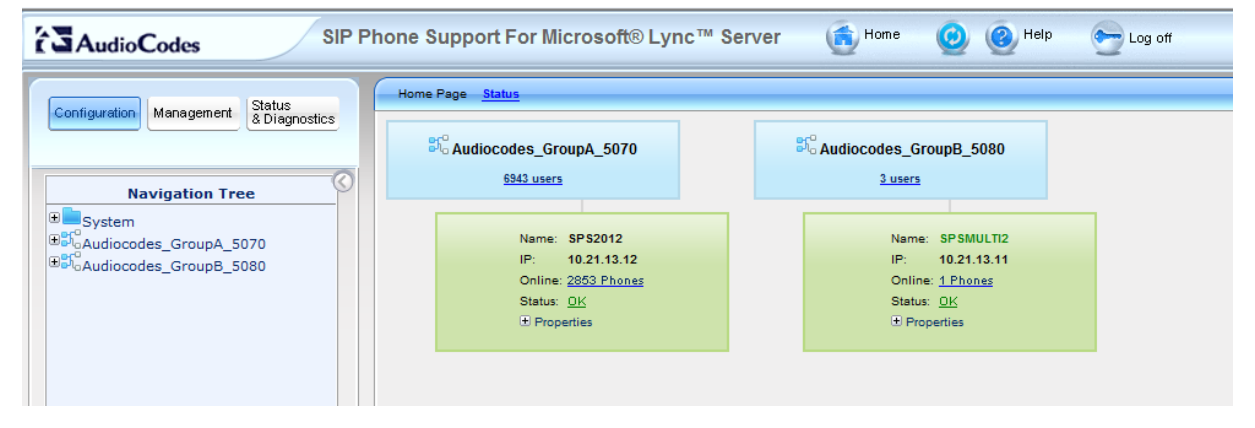

### > To configure the license server:

 In the SPS Web interface, access the System License screen (Configuration tab > System > System License > License Properties):

| SIP Phone Support For Microsoft® Lync™ Server 💰 <sup>Home</sup> 🥹 🚳 <sup>Help</sup> 😁 Log off |                      |             |                |              |                |   |  |
|-----------------------------------------------------------------------------------------------|----------------------|-------------|----------------|--------------|----------------|---|--|
| Configuration Management Status<br>& Diagnostics                                              | System License       |             |                |              |                |   |  |
| Navigation Tree                                                                               | Server:     SPSMULT2 | Save        |                |              |                |   |  |
| Configuration                                                                                 | Server               | IP          | License Server | Allow Server | Server Address |   |  |
| B System Architecture                                                                         | SPSMULT12            | 10.21.13.11 | <b>a</b>       | 10.21.13.12  |                | 0 |  |
| Network                                                                                       | SPS2012              | 10.21.13.12 |                |              | 10.21.13.11    |   |  |
| System License<br>License Properties                                                          |                      |             |                | 1            |                |   |  |

Figure 3-2: Web Interface - License Properties

In the example setup:

- SPSMULTI2 is configured as the license server
- SPS2012 is configured as a client to the SPSMULTI2 license server
- 2. To change the configuration, click the **Edit** icon in the row of the required server.

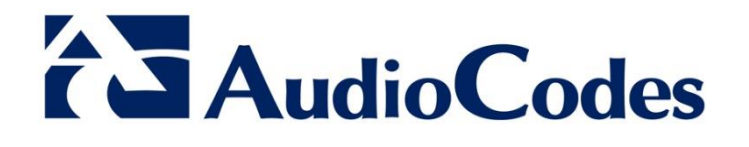

# **Configuration Note**

www.audiocodes.com